# Roger Access Control System

# Instrukcja obsługi ekspandera MCX402-BRD

Wersja produktu: 1.0 Oprogramowanie firmowe: 1.1.0.302 lub nowsze Wersja dokumentu: Rev. E

# CE

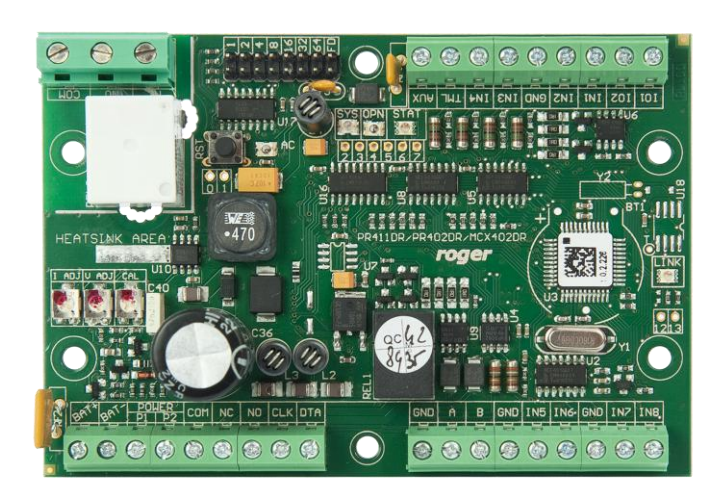

## **1. BUDOWA I PRZEZNACZENIE**

MCX402-BRD to ekspander linii wejściowych i wyjściowych przeznaczony do wykorzystania w systemie RACS 5. Ekspander w zależności od wgranego oprogramowania wbudowanego współpracuje z 2 terminalami z interfejsem Wiegand albo 2 terminalami serii PRT. Urządzenie po podłączeniu do kontrolera dostępu MC16 oraz terminali umożliwia obsługę 1 przejścia. MCX402-BRD współpracuje z akumulatorem rezerwowym, który jest ładowany prądem o wartości 0,3A. Ekspander oferowany jest osobno oraz w ramach zestawów MCX402-1-KIT and MCX402-2-KIT.

#### Charakterystyka

- Ekspander linii WE/WY do systemu RACS 5
- Dystrybucja zasilania dla urządzeń na przejściu
- 8 wejść NO/NC
- 2 wyjścia tranzystorowe
- 2 wyjścia przekaźnikowe
- 2 wyjścia zasilające
- Obsługa i ładowanie akumulatora
- Interfejs RS485
- Interfejs Wiegand
- Interfejs RACS CLK/DTA
- Zaciski śrubowe

## Zasilanie

Ekspander MCX402-BRD może być zasilany z napięcia 24VDC lub 18VAC i w takim scenariuszu pracy udostępnia on wyjścia zasilające 13,8VDC (AUX, TML) dla urządzeń zewnętrznych oraz obsługuje akumulator w celu zapewnianie zasilania awaryjnego. Alternatywnie ekspander może być zasilany z napięcia 12VDC ale wtedy nie oferuje wyjść zasilających ani obsługi akumulatora.

Ekspander umożliwia ładowanie akumulatora prądem stabilizowanym o wartości 0,3A do poziomu 13,8V. Przejście na zasilanie awaryjne następuje automatycznie w momencie zaniku zasilania głównego. W przypadku gdy napięcie na akumulatorze spadnie do poziomu ok. 10V następuje jego odłączenie od modułu. Ponowne przyłączenie akumulatora może nastąpić dopiero po powrocie zasilania zewnętrznego.

Uwaga: Nie jest możliwe uruchomienie ekspandera MCX402-BRD jedynie na zasilaniu z akumulatora rezerwowego.

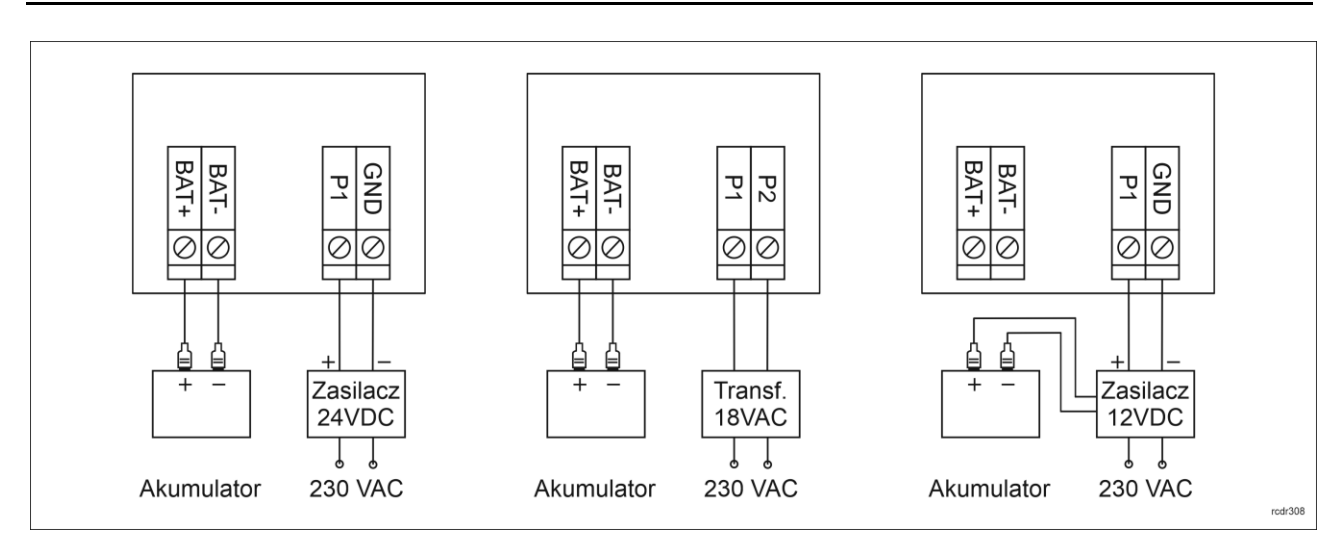

Rys. 1 Zasilanie ekspandera MCX402-BRD

## Magistrala RS485

Komunikację ekspandera z kontrolerem dostępu MC16 zapewnia magistrala RS485, do której można w sumie podłączyć do 16 urządzeń systemu RACS 5, każde o indywidualnym adresie w zakresie 100-115. Magistralę tą można kształtować w sposób swobodny stosując topologie gwiazdy i drzewa a także ich

#### roger

kombinacje. Nie dopuszcza się jednak stosowania topologii pętli. Nie jest wymagane stosowanie rezystorów terminujących na końcach linii transmisyjnych magistrali komunikacyjnej RS485. W większości przypadków komunikacja działa bezproblemowo dla wszystkich rodzajów kabla (zwykły kabel telefoniczny, skrętka ekranowana lub nieekranowana), niemniej preferowana jest nieekranowana skrętka komputerowa (U/UTP kat. 5). Zastosowanie kabli w ekranie należy ograniczyć do instalacji narażonych na silne zakłócenia elektromagnetyczne. Standard transmisji RS485 stosowany w systemie RACS 5 gwarantuje poprawną komunikację na odległości do 1200 metrów (liczoną po kablu) i charakteryzuje się wysoką odpornością na zakłócenia.

Uwaga: Do komunikacji RS485 nie należy wykorzystywać więcej niż jednej pary przewodów w kablu UTP.

# Magistrala Wiegand

Interfejs Wiegand może być wykorzystywany do komunikacji z czytnikami i terminalami innych producentów. Komunikacja Wiegand jest realizowana poprzez linie wejściowe (IN1-IN4) ekspandera i pozwala ona na obsługę 2 czytników Wiegand przez kontroler MC16.

# Magistrala RACS CLK/DTA

Ekspander z wgranym fabrycznie oprogramowaniem wbudowanym zapewnia obsługę terminali Wiegand przez kontroler MC16. Obsługa terminali serii PRT poprzez interfejs RACS CLK/DTA wymaga wgrania oprogramowania firmware, które jest dostępne na stronie <u>www.roger.pl</u>. Ekspander umożliwia obsługę 2 czytników serii PRT z adresami ID=0 i ID=1 przez kontroler MC16.

#### Wskaźniki LED

Ekspandery są wyposażone we wskaźniki LED, które służą do sygnalizacji wbudowanych funkcji.

| Tabela 1. Wskaźniki LED |                   |                                                                                       |  |
|-------------------------|-------------------|---------------------------------------------------------------------------------------|--|
| Wskaźnik                | Kolor             | Funkcja wbudowana                                                                     |  |
| AC                      | Czerwony          | Zasilanie AC                                                                          |  |
| STA                     | Czerwony/ zielony | Sygnalizacja aktualnego stanu uzbrojenia strefy alarmowej (Tryb uzbrojony/rozbrojony) |  |
| OPN                     | Zielony           | Sygnalizacja odblokowania drzwi                                                       |  |
| SYS                     | Pomarańczowy      | Różne funkcje sygnalizacyjne, w tym błędy                                             |  |
| LINK                    | Zielony           | Sygnalizacja przepływu danych na magistrali RS485                                     |  |

#### Linie wejściowe

Ekspander udostępnia 8 linii wejściowych IN1-IN8 typu NO i NC. Typy wejść ustawia się w ramach konfiguracji niskopoziomowej (RogerVDM). Funkcje przypisuje się poszczególnym wejściom w ramach konfiguracji wysokopoziomowej (VISO). Istnieje możliwość przypisania jednocześnie wielu funkcji do danego wejścia.

## Linie wyjściowe

Ekspander udostępnia 2 wyjścia tranzystorowe IO1 i IO2 i 2 wyjścia przekaźnikowe REL1 i REL2 ze stykami NO/NC odpowiednio o obciążalności 30V/1,5A i 230VAC/5A. Parametry elektryczne wyjść takie jak polaryzacja ustawia się w ramach konfiguracji niskopoziomowej (RogerVDM). Funkcje poszczególnym wyjściom przypisuje się w ramach konfiguracji wysokopoziomowej (VISO). Istnieje możliwość przypisania jednocześnie wielu funkcji do danego wyjścia z ustaleniem ich priorytetów.

## Zasilające linie wyjściowe

Ekspander udostępnia 2 linie zasilające AUX i TML do zasilenia terminali, zamka drzwi i innych urządzeń zewnętrznych. Linie są zabezpieczone odpowiednio bezpiecznikami elektronicznymi 1,0A i 0,2A.

#### roger

# **2.** INSTALACJA

Ekspander posiada w zestawie uchwyty do montażu na szynie DIN35. Można więc instalować ekspandery w obudowach typu ME wyposażonych w taką szynę. Alternatywnie możliwe jest też zamocowanie ekspanderów z wykorzystaniem wkrętów i otworów w płytce ekspandera. Zalecane jest, aby ekspander był zamontowany w tej samej obudowie, w której znajduje się zasilacz.

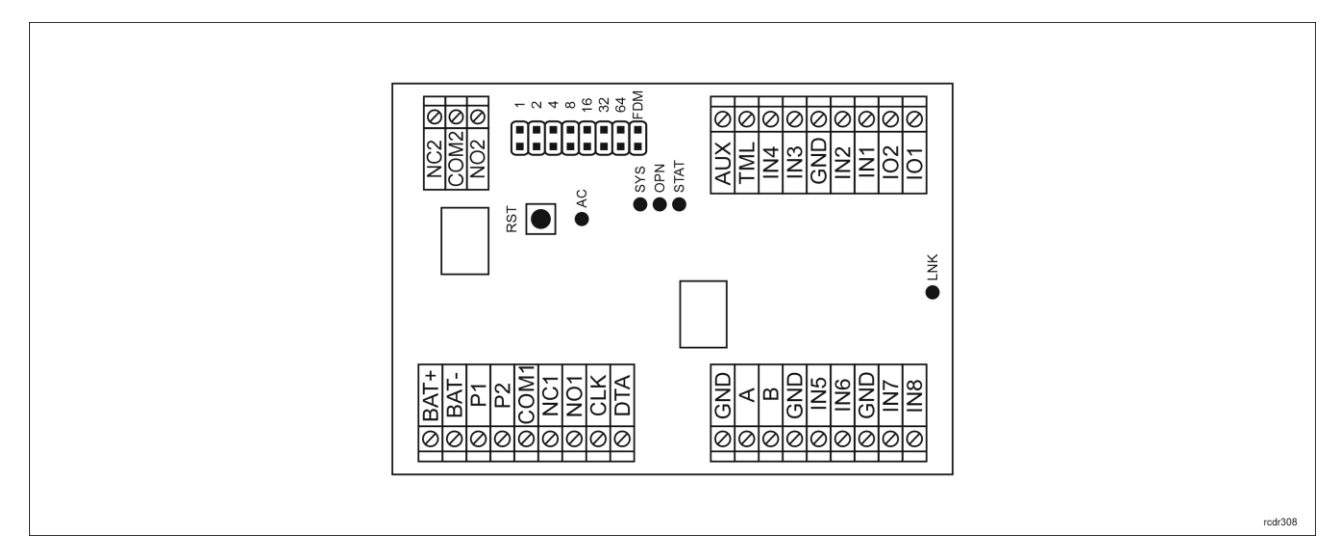

Rys. 2 Ekspander MCX402-BRD

| Tabela 2. Opis zacisków |                                                 |  |
|-------------------------|-------------------------------------------------|--|
| Nazwa                   | Opis                                            |  |
| BAT+, BAT-              | Zaciski do podłączenia akumulatora              |  |
| P1                      | Zasilanie wejściowe 24VDC                       |  |
| P2                      | Minus zasilania                                 |  |
| AUX                     | Zasilanie wyjściowe 12VDC/1,0A (do zamka drzwi) |  |
| TML                     | Zasilanie wyjściowe 12VDC/0,2A (do czytników)   |  |
| IN1-IN8                 | Linie wejściowe                                 |  |
| GND                     | Potencjał odniesienia (masa)                    |  |
| IO1, IO2                | Tranzystorowe linie wyjściowe 15VDC/1A          |  |
| А, В                    | Magistrala RS485                                |  |
| CLK, DTA                | Magistrala RACS CLK/DTA                         |  |
| NO1, COM1, NC1          | Przekaźnik (REL1) 30V/1,5A DC/AC                |  |
| NO2, COM2, NC2          | Przekaźnik (REL2) 230V/5A AC                    |  |

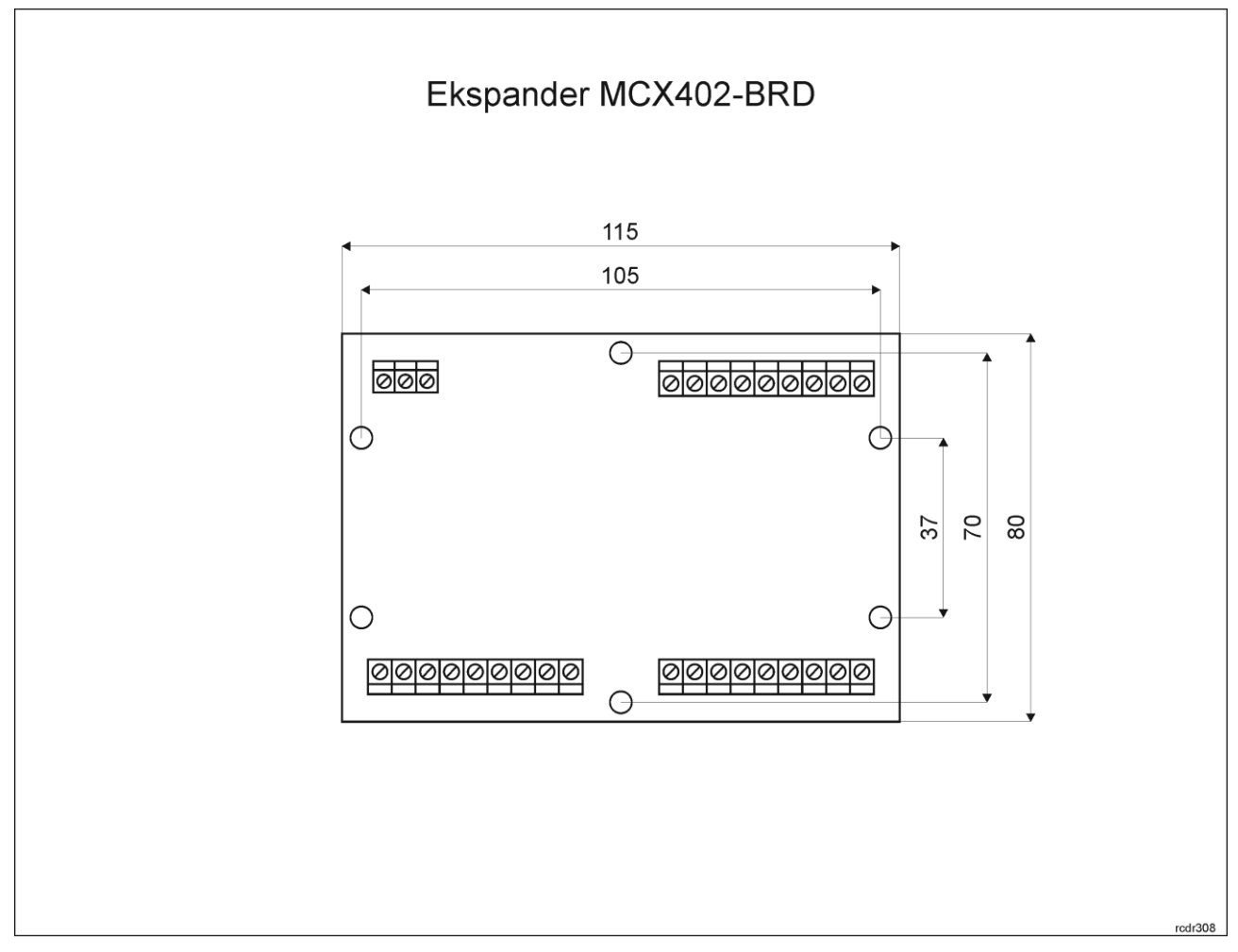

Rys. 3 Instalacja ekspandera

## Wskazówki instalacyjne

- Wszelkie podłączenia elektryczne należy wykonać bez obecności napięcia.
- W przypadku gdy ekspander i kontroler zasilane są z osobnych źródeł to konieczne jest zwarcie minusa zasilania ekspandera z minusem zasilania kontrolera.

# **3. SCENARIUSZE PRACY**

W typowym scenariuszu pracy ekspander jest wykorzystywany do obsługi pojedynczego przejścia przez kontroler MC16. Ekspander w zależności od wgranego oprogramowania firmware może współpracować z 2 czytnikami Wiegand lub PRT. W praktyce ekspandery MCX402-BRD najczęściej są instalowane w ramach zestawów MCX402-1-KIT. Zestaw MCX402-2-KIT który dodatkowo jest wyposażony w moduł PS1A umożliwia obsługę dwóch przejść jednostronnie kontrolowanych przez MC16.

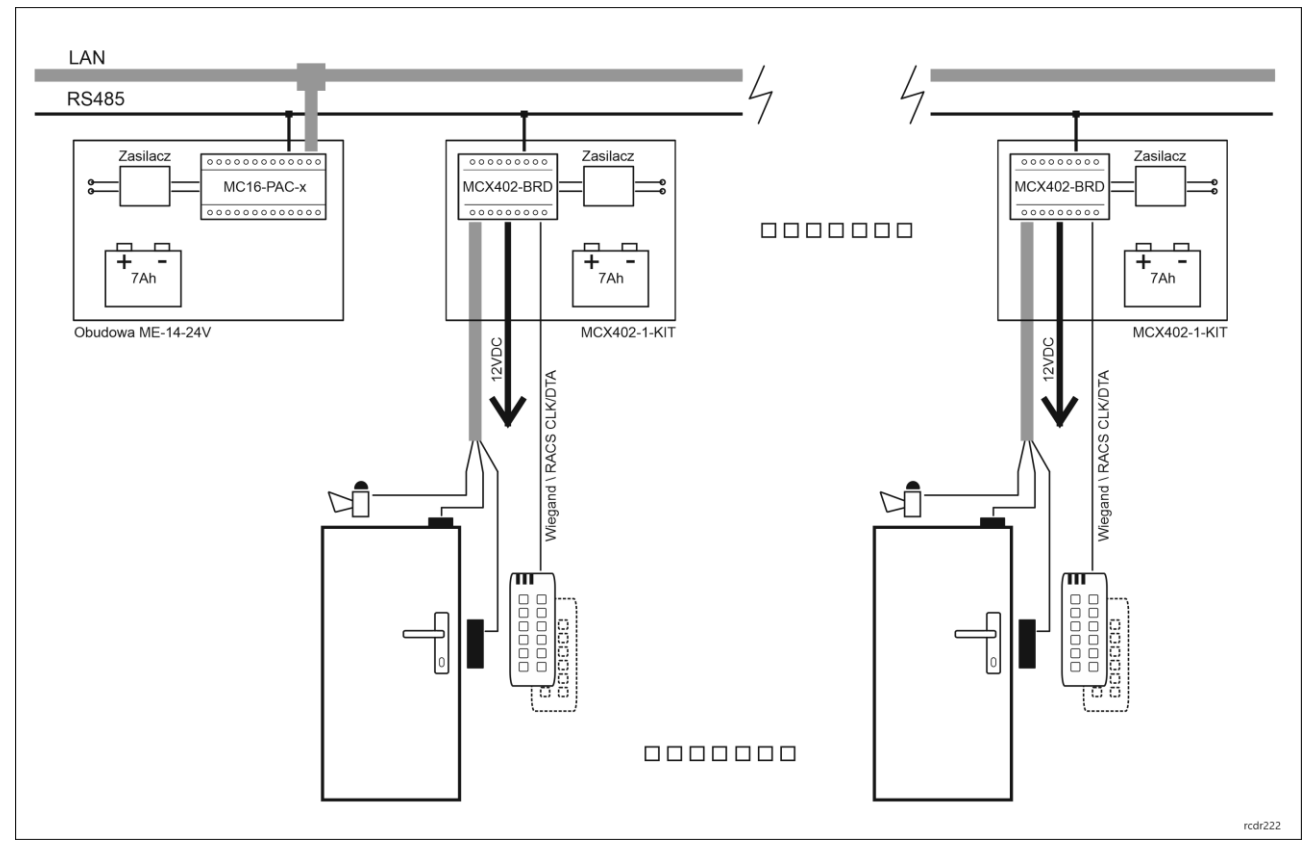

Rys. 4 Scenariusz pracy z zestawami MCX402-1-KIT

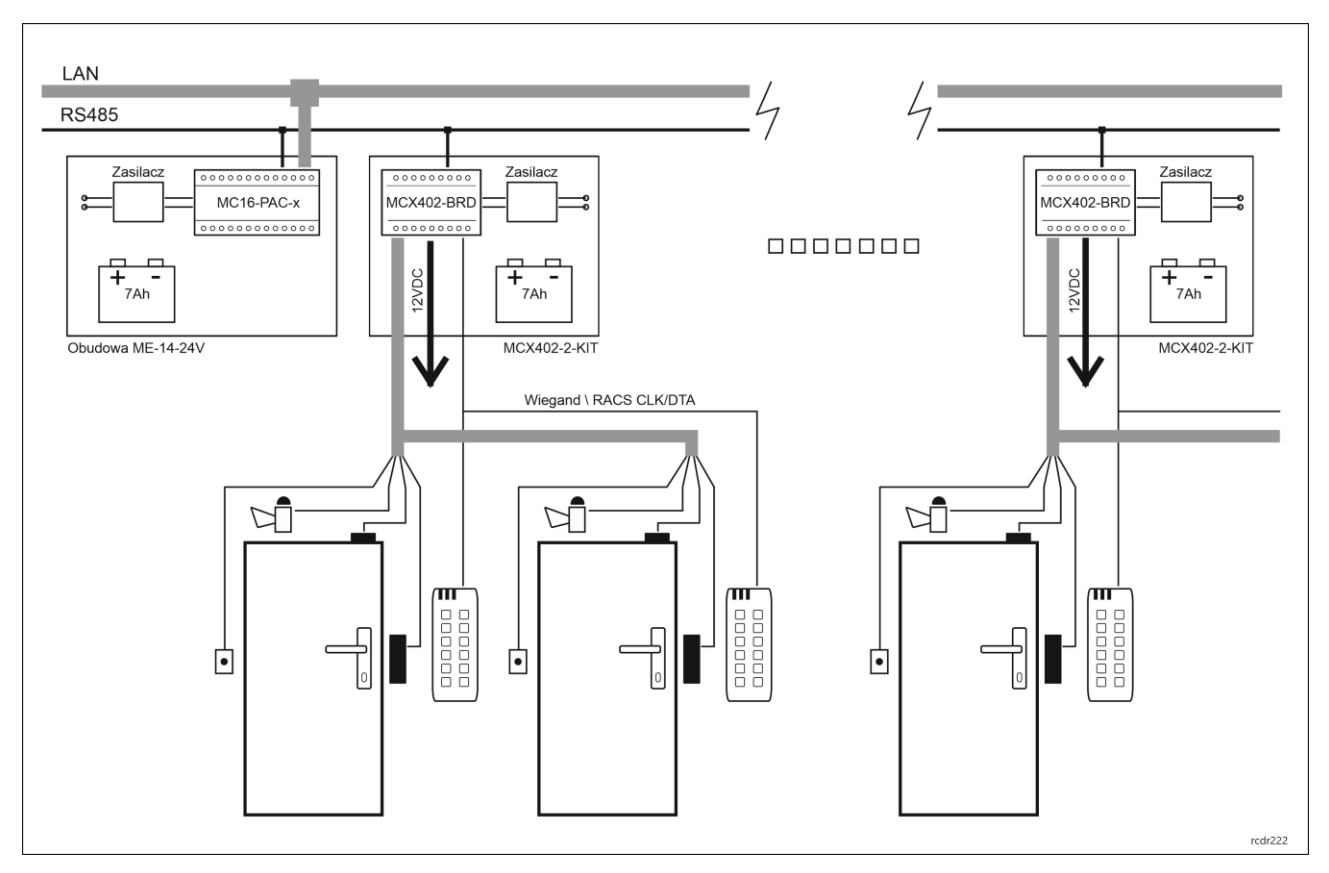

Rys. 5 Scenariusz pracy z zestawami MCX402-2-KIT

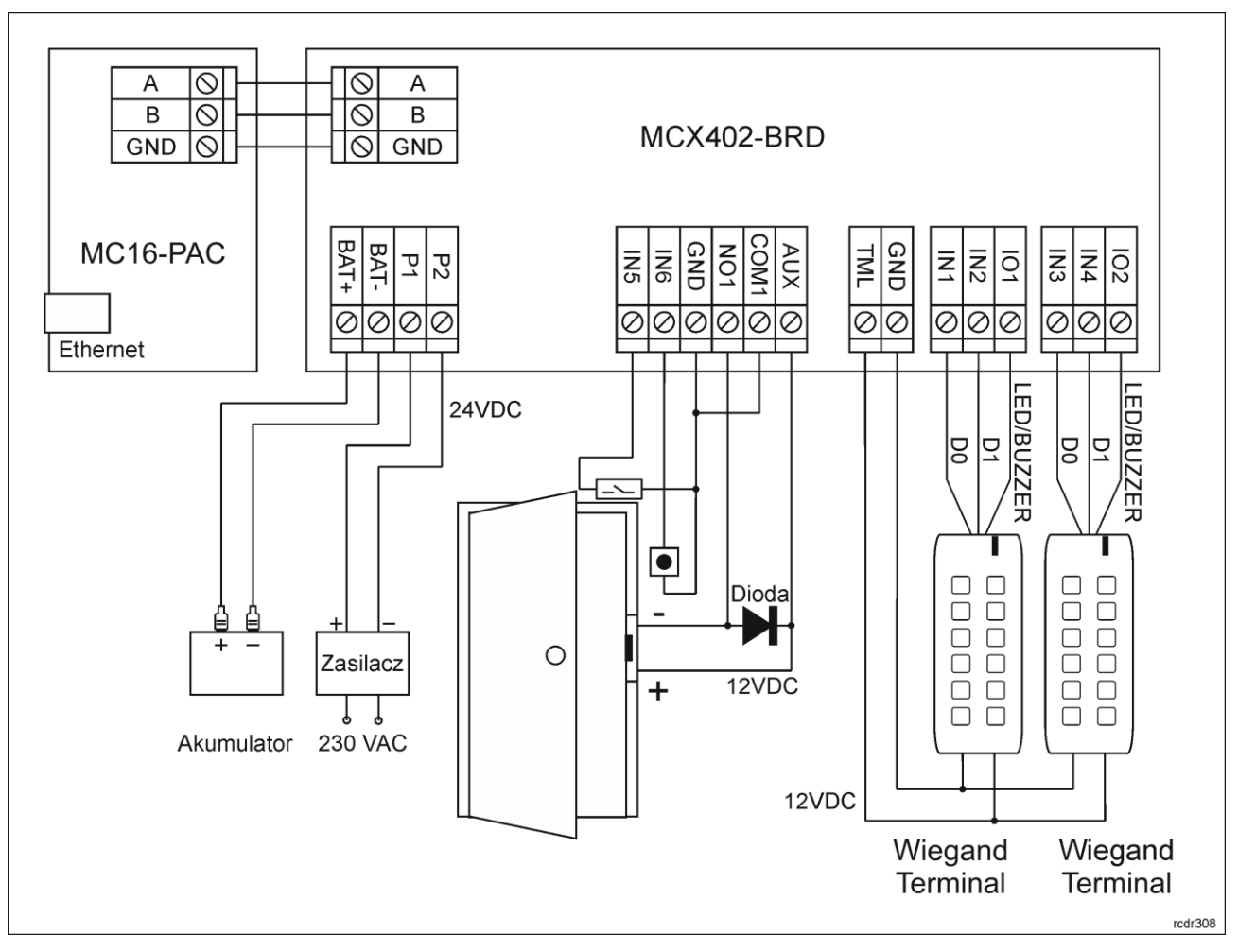

Rys. 6 Typowa obsługa przejścia z czytnikami Wiegand

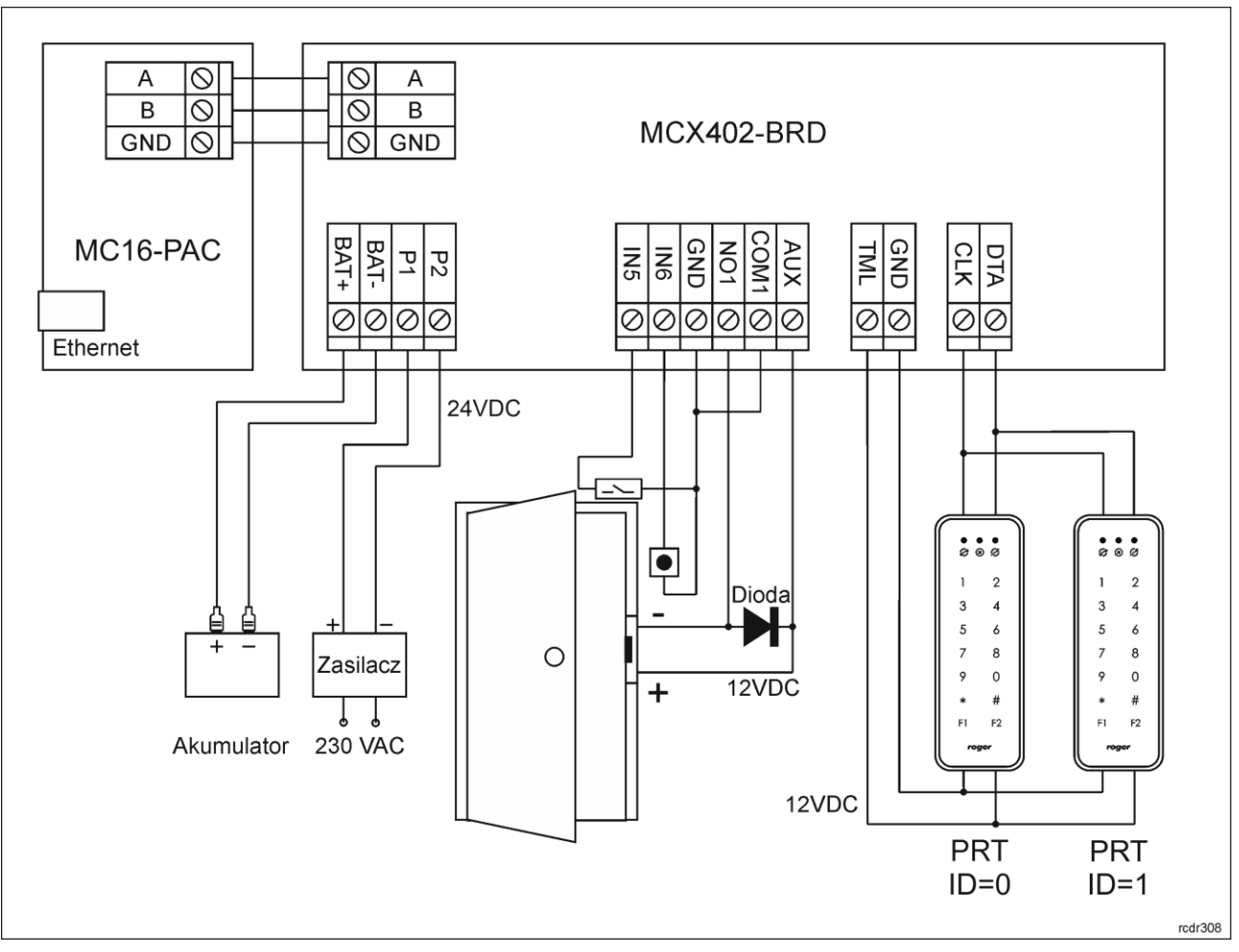

Rys. 7 Typowa obsługa przejścia z czytnikami PRT

# 4. KONFIGURACJA URZĄDZENIA

# Konfiguracja niskopoziomowa (RogerVDM)

Konfiguracja niskopoziomowa ma na celu przygotowanie urządzenia do pracy w systemie.

Procedura programowania z poziomu programu RogerVDM:

- 1. Podłącz urządzenie do interfejsu RUD-1 zgodnie z rys. 8, a interfejs RUD-1 do portu USB komputera.
- 2. Uruchom program RogerVDM i wskaż urządzenie *MCX v1.x*, wersję firmware, kanał komunikacyjny *RS485* oraz port szeregowy pod którym zainstalował się interfejs komunikacyjny RUD-1.
- 3. Kliknij *Połącz*, program nawiąże połączenie z urządzeniem i automatycznie przejdzie do zakładki *Konfiguracja*.
- 4. Ustaw odpowiedni adres RS485 w zakresie 100-115, załącz obsługę czytników Wiegand lub PRT, ustaw typy wejść (np. NC dla IN5 zgodnie z rys. 6) oraz stosownie do indywidualnych wymagań pozostałe nastawy konfiguracyjne.
- 5. Kliknij przycisk Wyślij do urządzenia a program prześle nowe ustawienia.
- 6. Opcjonalnie zapisz ustawienia konfiguracyjne do pliku na dysku (polecenie Zapisz do pliku...).

Uwaga: Czas na połączenie się z urządzeniem w RogerVDM to 30 s. od podania zasilania. W przypadku gdy czas ten został przekroczony, tuż przed połączeniem należy wykonać reset zasilania.

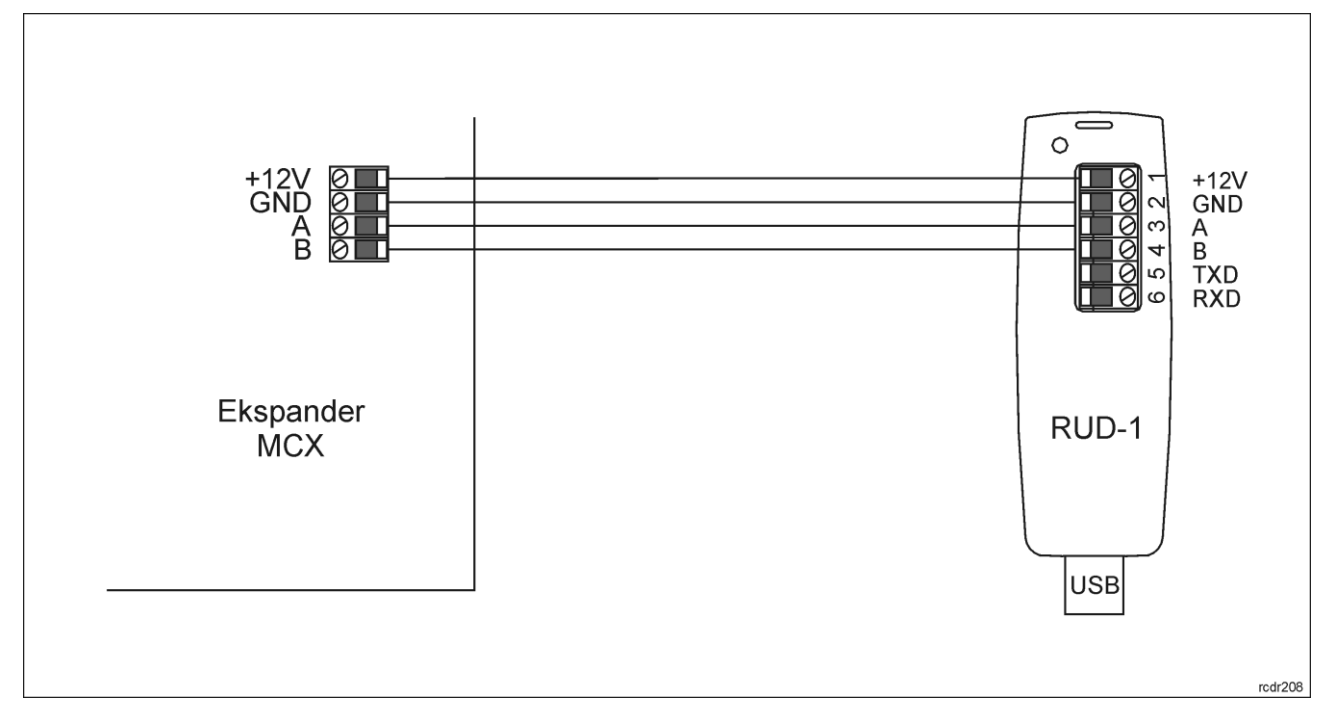

| Rys. | 8 | Sposób | podłączenia | ekspandera | do interfejsu | RUD-1 |
|------|---|--------|-------------|------------|---------------|-------|
|------|---|--------|-------------|------------|---------------|-------|

| Tabela 3. Lista parametrów konfiguracji niskopoziomowej        |                                                                                                    |  |  |
|----------------------------------------------------------------|----------------------------------------------------------------------------------------------------|--|--|
| Opcje komunikacyjne                                            |                                                                                                    |  |  |
| Adres RS485                                                    | Parametr określa adres urządzenia na magistrali RS485. Zakres wartości: 100-115. Wartość domyślna: 100.                                                                                                    |  |  |
| Opóźnienie sygnalizacji braku<br>komunikacji z kontrolerem [s] | Parametr określa opóźnienie, po jakim urządzenie zacznie<br>sygnalizować brak komunikacji z kontrolerem. Wartość 0 wyłącza<br>sygnalizację. Zakres wartości: 0-64s. Wartość domyślna: 20s.                  |  |  |
| Ogólne                                                         |                                                                                                    |  |  |
| Raportowanie pojedynczych<br>klawiszy**                        | Parametr załącza pojedyncze przesyłanie kodu każdego klawisza do<br>kontrolera. Gdy opcja wyłączona to wysyłane do kontrolera są tylko<br>pełne kody PIN. Zakres wartości: Tak, Nie. Wartość domyślna: Tak. |  |  |
| Minimalna ilość cyfr w kodzie PIN                              | Parametr określa minimalną ilość cyfr w kodzie PIN. Wartość 0 wyłącza obsługę PIN-ów. Zakres wartości: 0-8. Wartość domyślna: 4.                                                                            |  |  |
| Maksymalna ilość cyfr w kodzie<br>PIN                          | Parametr określa maksymalną ilość cyfr w kodzie PIN. Wartość 0 wyłącza obsługę PIN-ów. Zakres wartości: 0-8. Wartość domyślna: 8.                                                                           |  |  |
| Klawisz [*] kasuje wprowadzone<br>cyfry kodu PIN               | Parametr określa czy możliwe jest kasowanie już wprowadzonych cyfr<br>kodu PIN za pomocą klawisza [*]. Zakres wartości: Tak, Nie. Wartość<br>domyślna: Tak                                                  |  |  |
| Maksymalny czas pomiędzy<br>cyframi kodu PIN [s]               | Parametr określa maksymalny czas pomiędzy kolejnymi cyframi PIN.<br>Przekroczenie tego czasu powoduje samoczynne skasowanie<br>wcześniej wprowadzonych cyfr. Zakres wartości 1-64. Wartość<br>domyślna: 10. |  |  |
| Kody PIN o zmiennej długości                                   | Parametr umożliwia stosowanie kodów PIN o zmiennej długości.<br>Wprowadzony kod zatwierdza się wtedy klawiszem [#]. Zakres<br>wartości: Tak, Nie. Wartość domyślna: Tak.                                    |  |  |
| Opóźnienie sygnalizacji powrotu<br>napięcia sieci AC [min.]    | Parametr określa czas po powrocie zasilania AC po którym nastąpi<br>sygnalizacja przywrócenia zasilania. Zakres wartości: 0-250. Wartość<br>0 wyłącza sygnalizację. Wartość domyślna: 2                     |  |  |

| napięcia sieci AC [min.]                                                                                                    | Parametr określa czas po zaniku zasilania AC po którym nastąpi<br>sygnalizacja utraty zasilania. Zakres wartości: 0-250. Wartość 0<br>wyłącza sygnalizację. Wartość domyślna: 10.                                                                                                    |  |
|----------------------------------------------------------------------------------------------------|----------------------------------------------------------------------------------------------------|--|
| Okres testowania napięcia<br>akumulatora [min.]                                                                                                    | Parametr określa czas pomiędzy kolejnymi testami poziomu<br>naładowania podłączonego akumulatora. Gdy napięcie akumulatora<br>spadnie do 12V to załącza się sygnalizacja niskiego poziomu baterii a<br>gdy spadnie do 11V to załącza się sygnalizacja uszkodzenia<br>akumulatora. Zakres wartości: 0-250. Wartość 0 wyłącza testowanie.<br>Wartość domyślna: 10.                                                                                                    |  |
| Typy wejść                                                                                                    |                                                                                                    |  |
| IN1-IN8                                                                                                    | Parametr określa typ linii wejściowej. Zakres wartości: [0]: NO, [1]: NC.<br>Wartość domyślna: [0]: NO.                                                                                                    |  |
| Komentarze do wejść                                                                                                    |                                                                                                    |  |
| IN1-IN8                                                                                                    | Dowolny tekst, który pojawi się w programie zarządzającym VISO i ułatwi identyfikację tego obiektu.                                                                                                    |  |
| Polaryzacja wyjść                                                                                                    |                                                                                                    |  |
| REL1, REL2, IO1, IO2                                                                                                    | Parametr określa rodzaj polaryzacji linii wyjściowej. Polaryzacja<br>normalna oznacza, że linie wyjściowa w stanie domyślnym jest<br>wyłączona a polaryzacja odwrócona oznacza, że w stanie domyślnym<br>linia wyjściowa jest załączona. Zakres wartości: [0]: Polaryzacja<br>normalna, [1]: Polaryzacja odwrócona. Wartość domyślna: [0]:<br>Polaryzacja normalna.                                                                                                    |  |
| Komentarze do wyjść                                                                                                    |                                                                                                    |  |
| REL1, REL2, IO1, IO2, PWR                                                                                                    | Dowolny tekst, który pojawi się w programie zarządzającym VISO i ułatwi identyfikację tego obiektu.                                                                                                    |  |
| Komentarze do obiektów                                                                                                    |                                                                                                    |  |
| DEV                                                                                                    | Dowolny tekst, który pojawi się w programie zarządzającym VISO i                                                                                                    |  |
|                                                                                                    | ułatwi identyfikację tego urządzenia.                                                                                                    |  |
| Terminal Wiegand 1 / Terminal W                                                                                                    | ułatwi identyfikację tego urządzenia.                                                                                                    |  |
| <b>Terminal Wiegand 1 / Terminal W</b><br>Obsługa terminala                                                                                                    | <ul> <li>Dowolny tokst, który pojawi się w programie zarządzającym vieco r<br/>ułatwi identyfikację tego urządzenia.</li> <li>/iegand 2*</li> <li>Parametr umożliwia załączenie obsługi pierwszego/drugiego terminala<br/>Wiegand podłączanego do linii wejściowych IN1/IN2 i IN3/IN4. Zakres<br/>wartości: Tak, Nie. Wartość domyślna: Tak.</li> </ul>                                                                                                    |  |
| <b>Terminal Wiegand 1 / Terminal W</b><br>Obsługa terminala<br>Obsługa klawiatury                                                                                                    | Dowenny tekst, ktory pojawi się w programie zarządzającym viece i<br>ułatwi identyfikację tego urządzenia. <b>riegand 2*</b> Parametr umożliwia załączenie obsługi pierwszego/drugiego terminala<br>Wiegand podłączanego do linii wejściowych IN1/IN2 i IN3/IN4. Zakres<br>wartości: Tak, Nie. Wartość domyślna: Tak.         Parametr umożliwia załączenie obsługi klawiatury<br>pierwszego/drugiego terminala Wiegand podłączanego do linii<br>wejściowych IN1/IN2 i IN3/IN4. Zakres wartości: Tak, Nie. Domyślna<br>wartość: Tak.                                                                                                    |  |
| Terminal Wiegand 1 / Terminal W<br>Obsługa terminala<br>Obsługa klawiatury<br>Typ nośnika                                                                                                    | Dowenny tekst, ktory pojawi się w programie zarządzającym viece i<br>ułatwi identyfikację tego urządzenia. <b>riegand 2*</b> Parametr umożliwia załączenie obsługi pierwszego/drugiego terminala<br>Wiegand podłączanego do linii wejściowych IN1/IN2 i IN3/IN4. Zakres<br>wartości: Tak, Nie. Wartość domyślna: Tak.         Parametr umożliwia załączenie obsługi klawiatury<br>pierwszego/drugiego terminala Wiegand podłączanego do linii<br>wejściowych IN1/IN2 i IN3/IN4. Zakres wartości: Tak, Nie. Domyślna<br>wartość: Tak.         Parametr określa typ nośnika zwracanego przez terminal Wiegand.<br>Wartość domyślna: [16]: Numer 40bit.                                                                                                    |  |
| Terminal Wiegand 1 / Terminal W         Obsługa terminala         Obsługa klawiatury         Typ nośnika         Klasa nośnika                                                                                                    | <ul> <li>Dowenny tekst, który pojawi stę w programie zarządzającym viece i<br/>ułatwi identyfikację tego urządzenia.</li> <li>Parametr umożliwia załączenie obsługi pierwszego/drugiego terminala<br/>Wiegand podłączanego do linii wejściowych IN1/IN2 i IN3/IN4. Zakres<br/>wartości: Tak, Nie. Wartość domyślna: Tak.</li> <li>Parametr umożliwia załączenie obsługi klawiatury<br/>pierwszego/drugiego terminala Wiegand podłączanego do linii<br/>wejściowych IN1/IN2 i IN3/IN4. Zakres wartości: Tak, Nie. Domyślna<br/>wartość: Tak.</li> <li>Parametr określa typ nośnika zwracanego przez terminal Wiegand.<br/>Wartość domyślna: [16]: Numer 40bit.</li> <li>Parametr określa klasę nośnika zwracanego przez terminal Wiegand.<br/>Wartość domyślna: [0002]: EM.</li> </ul>                                                                                                    |  |
| Terminal Wiegand 1 / Terminal W         Obsługa terminala         Obsługa klawiatury         Typ nośnika         Klasa nośnika         Komentarz do obiektu KBD, CDI                                                                                                    | <ul> <li>Powolny tekst, ktory pojawi się w programie zdrządzającym viece i ułatwi identyfikację tego urządzenia.</li> <li>Parametr umożliwia załączenie obsługi pierwszego/drugiego terminala Wiegand podłączanego do linii wejściowych IN1/IN2 i IN3/IN4. Zakres wartości: Tak, Nie. Wartość domyślna: Tak.</li> <li>Parametr umożliwia załączenie obsługi klawiatury pierwszego/drugiego terminala Wiegand podłączanego do linii wejściowych IN1/IN2 i IN3/IN4. Zakres wartości: Tak, Nie. IN3/IN4. Zakres wartości: Tak, Nie. Domyślna: Tak.</li> <li>Parametr umożliwia załączenie obsługi klawiatury pierwszego/drugiego terminala Wiegand podłączanego do linii wejściowych IN1/IN2 i IN3/IN4. Zakres wartości: Tak, Nie. Domyślna wartość: Tak.</li> <li>Parametr określa typ nośnika zwracanego przez terminal Wiegand. Wartość domyślna: [16]: Numer 40bit.</li> <li>Parametr określa klasę nośnika zwracanego przez terminal Wiegand. Wartość domyślna: [0002]: EM.</li> <li>Dowolny tekst, który pojawi się w programie zarządzającym VISO i ułatwi identyfikację tego obiektu.</li> </ul>                                                                                                    |  |
| Terminal Wiegand 1 / Terminal W         Obsługa terminala         Obsługa klawiatury         Typ nośnika         Klasa nośnika         Komentarz do obiektu KBD, CDI         Liczba bitów w numerze karty                                                                             | <ul> <li>Dowolný tekst, ktorý pojawi się w programie zarządzającym vroco r<br/>ułatwi identyfikację tego urządzenia.</li> <li>Parametr umożliwia załączenie obsługi pierwszego/drugiego terminala<br/>Wiegand podłączanego do linii wejściowych IN1/IN2 i IN3/IN4. Zakres<br/>wartości: Tak, Nie. Wartość domyślna: Tak.</li> <li>Parametr umożliwia załączenie obsługi klawiatury<br/>pierwszego/drugiego terminala Wiegand podłączanego do linii<br/>wejściowych IN1/IN2 i IN3/IN4. Zakres wartości: Tak, Nie. Domyślna<br/>wartość: Tak.</li> <li>Parametr określa typ nośnika zwracanego przez terminal Wiegand.<br/>Wartość domyślna: [16]: Numer 40bit.</li> <li>Parametr określa klasę nośnika zwracanego przez terminal Wiegand.<br/>Wartość domyślna: [0002]: EM.</li> <li>Dowolny tekst, który pojawi się w programie zarządzającym VISO i<br/>ułatwi identyfikację tego obiektu.</li> <li>Parametr określa typ interfejsu Wiegand poprzez wskazanie liczby<br/>bitów. Zakres wartości: 0-66. Wartość domyślna: 26</li> </ul>                                                                                                    |  |
| Terminal Wiegand 1 / Terminal W         Obsługa terminala         Obsługa klawiatury         Obsługa klawiatury         Typ nośnika         Klasa nośnika         Komentarz do obiektu KBD, CDI         Liczba bitów w numerze karty         Odwrotna kolejność bitów w numerze karty | <ul> <li>Bowolny tekst, który pojawi się w programie zarządzającymi viso i ułatwi identyfikację tego urządzenia.</li> <li>Parametr umożliwia załączenie obsługi pierwszego/drugiego terminala Wiegand podłączanego do linii wejściowych IN1/IN2 i IN3/IN4. Zakres wartości: Tak, Nie. Wartość domyślna: Tak.</li> <li>Parametr umożliwia załączenie obsługi klawiatury pierwszego/drugiego terminala Wiegand podłączanego do linii wejściowych IN1/IN2 i IN3/IN4. Zakres wartości: Tak, Nie. Domyślna wartość: Tak.</li> <li>Parametr umożliwia załączenie obsługi klawiatury pierwszego/drugiego terminala Wiegand podłączanego do linii wejściowych IN1/IN2 i IN3/IN4. Zakres wartości: Tak, Nie. Domyślna wartość: Tak.</li> <li>Parametr określa typ nośnika zwracanego przez terminal Wiegand. Wartość domyślna: [16]: Numer 40bit.</li> <li>Parametr określa klasę nośnika zwracanego przez terminal Wiegand. Wartość domyślna: [0002]: EM.</li> <li>Dowolny tekst, który pojawi się w programie zarządzającym VISO i ułatwi identyfikację tego obiektu.</li> <li>Parametr określa typ interfejsu Wiegand poprzez wskazanie liczby bitów. Zakres wartości: 0-66. Wartość domyślna: 26</li> <li>Parametr umożliwia transmisję bitów numeru karty w odwrotnej kolejności (tzw. Reverse bit order). Zakres wartości: Tak, Nie. Wartość domyślna: Nie.</li> </ul> |  |

|                                                                               | Brak.                                                                                                    |  |
|-------------------------------------------------------------------------------|----------------------------------------------------------------------------------------------------|--|
| Liczba bitów w kodzie PIN                                                     | Parametr określa spodziewaną długość ciągu znaków dla kodu PIN.<br>Zakres wartości: 0 - bez sprawdzania, 1-15 – sprawdzanie wyłączone,<br>16-66 – sprawdzanie załączone. Wartość domyślna: 0. |  |
| Odwrotna kolejność bitów w<br>kodzie PIN                                      | Parametr umożliwia transmisję bitów kodu PIN w odwrotnej kolejności<br>(tzw. Reverse bit order). Zakres wartości: Tak, Nie. Wartość domyślna:<br>Nie.                                         |  |
| Raportowanie pojedynczych<br>klawiszy                                         | Parametr umożliwia osobne przesyłanie każdego naciśniętego<br>klawisza do kontrolera. Zakres wartości: Tak, Nie. Wartość domyślna:<br>Nie.                                                    |  |
| Terminal RACS CLK/DTA ID0 / Te                                                | erminal RACS CLK/DTA ID1**                                                                                                    |  |
| Obsługa czytnika                                                              | Parametr umożliwia załączenie i wyłączenie obsługi czytnika terminala<br>ID0/ID1                                                                                                    |  |
| Obsługa klawiatury                                                            | Parametr umożliwia załączenie i wyłączenie obsługi klawiatury terminala ID0/ID1                                                                                                    |  |
| Typ nośnika                                                                   | Parametr określa typ nośnika zwracanego przez terminal ID0/ID1.                                                                                                    |  |
| Klasa nośnika                                                                 | Parametr określa klasę nośnik zwracanego przez terminal ID0/ID1.                                                                                                    |  |
| Komentarz do obiektu KBD, CDI,<br>BUZZER, LED SYSTEM, LED<br>OPEN, LED STATUS | Dowolny tekst, który pojawi się w programie zarządzającym VISO i ułatwi identyfikację tego obiektu.                                                                                           |  |

\* Ustawienia czytników Wiegand są dostępne gdy ekspander pracuję z fabrycznym oprogramowaniem firmowym MCX402DR-WGx.hex

\*\* Ustawienia czytników PRT są dostępne gdy do ekspandera zostanie wgrane dostępne na stronie <u>www.roger.pl</u> oprogramowanie firmowe MCX402DRx.hex

#### Manualna zmiana adresu

Adres RS485 ekspandera ustawiany za pomocą programu RogerVDM to adres programowy. Alternatywnie adres RS485 można ustawić za pomocą zworek i jest to wtedy adres sprzętowy, który ma wyższy priorytet niż adres programowy.

Uwaga: Każdorazowo po zmianie adresu sprzętowego należy dokonać restartu urządzenia.

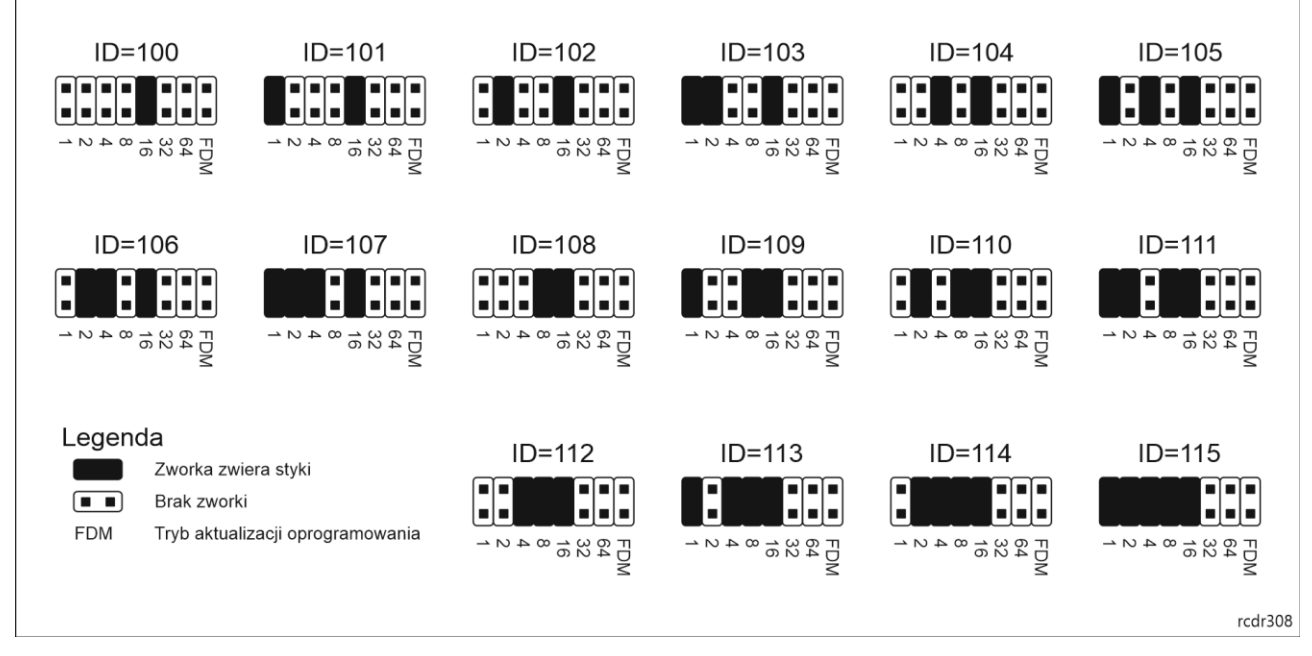

Rys. 9 Manualne ustawienie adresu ekspandera

# Procedura resetu pamięci

Procedura resetu pamięci kasuje wszystkie dotychczasowe nastawy konfiguracyjne i przywraca ustawienia fabryczne urządzenia w tym adres programowy ID=100.

Procedura resetu pamięci ekspandera:

- 1. Usuń wszystkie połączenia z linii A, B, CLK i DTA.
- Załóż zworkę na styki 64 i wykonaj restart urządzenia (wyłącz/włącz zasilanie lub wciśnij na chwilę przycisk RST).
- 3. Gdy zaświecą się wskaźniki LED STAT (czerwony), LED OPN i LED SYS zdejmij zworkę ze styków 64.
- 4. Po zdjęciu zworki wskaźniki LED OPN i LED SYS zgasną, urządzenie wykona automatycznie restart i wznowi pracę z ustawieniami fabrycznymi.

#### Konfiguracja wysokopoziomowa (VISO)

Konfiguracja wysokopoziomowa definiuje logikę działania ekspandera współpracującego z kontrolerem MC16 i zależy od przyjętego scenariusza pracy. Konfigurację przykładowego systemu kontroli dostępu opisano w nocie aplikacyjnej AN006 dostępnej na stronie <u>www.roger.pl</u>.

#### 5. AKTUALIZACJA OPROGRAMOWANIA

Fabrycznie nowy ekspander ma wgrane oprogramowanie do obsługi czytników Wiegand. Jeżeli ekspander na współpracować z czytnikami serii PRT to konieczne jest wgranie odpowiedniego oprogramowania firmowego ze strony <u>www.roger.pl</u>. Nowe oprogramowanie firmowe można wgrać do urządzenia z poziomu programu RogerISP.

Procedura aktualizacji oprogramowania ekspandera:

- 1. Podłącz urządzenie do interfejsu RUD-1 zgodnie z rys. 8, a interfejs RUD-1 do portu USB komputera.
- 2. Załóż zworkę na styki FDM.
- 3. Wykonaj restart urządzenia (wyłącz/włącz zasilanie lub wciśnij na chwilę przycisk RST).
- 4. Uruchom program RogerISP.
- 5. Wybierz port szeregowy pod którym zainstalował się interfejs komunikacyjny RUD-1 oraz zaznacz *Programowanie przez RS485.*
- 6. Wskaż ścieżkę dostępu do pliku firmware (\*.hex), kliknij *Programuj* i postępuj zgodnie z komunikatami na ekranie.
- 7. Zdejmij zworkę ze styków FDM i wykonaj restart.
- 8. Przeprowadź procedurę Resetu Pamięci.

# 6. DANE TECHNICZNE

| Tabela 4. Dane techniczne     |                                                                                                    |  |
|-------------------------------|----------------------------------------------------------------------------------------------------|--|
| Napięcie zasilania            | Nominalne 24VDC, dopuszczalne 22-26VDC                                                                                    |  |
|                               | Nominalne 18VAC; dopuszczalne 17-22VAC                                                                                    |  |
|                               | Nominalne 12VDC, dopuszczalne 10-15VDC                                                                                    |  |
| Pobór prądu (średni)          | 100mA (bez obciążenia na wyjściach AUX i TML)                                                                             |  |
| Prąd ładowania<br>akumulatora | 300mA                                                                                                    |  |
| Wejścia                       | Osiem (IN1IN8) linii wejściowych NO/NC, próg przełączania ok. 3.5V                                                        |  |
| Wyjścia przekaźnikowe         | Dwa wyjścia przekaźnikowe (REL1, REL2) z izolowanym stykiem NO/NC, maks. obciążenie 30V/1,5A (REL1) oraz 230VAC/5A (REL2) |  |
| Wyjścia tranzystorowe         | Dwa wyjścia tranzystorowe (IO1, IO2), maks. obciążenie 15VDC/1A                                                           |  |
| Wyjścia zasilające            | Dwa wyjścia zasilające (AUX,TML) o wydajności 12VDC/1,0A (AUX) i 12VDC/0,2A (TML).                                        |  |
| Odległości                    | Do 1200 m długości magistrali RS485 pomiędzy kontrolerem a ekspanderem                                                    |  |
|                               | Do 150 m pomiędzy ekspanderem a terminalami Wiegand lub PRT                                                               |  |
| Stopień ochrony               | IP20                                                                                                    |  |

| Klasa środowiskowa | Klasa I, warunki wewnętrzne, temperatura otoczenia: +5°C- +40°C, |
|--------------------|------------------------------------------------------------------|
| (wg EN 50133-1)    | wilgotność względna: 10 do 95% (bez kondensacji)                 |
| Wymiary W x S x G  | 80 x 115 x 28mm                                                  |
| Waga               | 100g                                                             |
| Certyfikaty        | CE                                                               |

# 7. OZNACZENIA HANDLOWE

| Tabela 5. Oznaczenia handlowe |                                                                                                    |  |  |
|-------------------------------|----------------------------------------------------------------------------------------------------|--|--|
| MCX402-BRD                    | Ekspander 1 przejścia; wyjście zasilania 1,2 A; obsługa akumulatora; zasilanie z transformatora 18 VAC/40 VA; interfejs do 2 czytników Wieganda |  |  |
| MCX402-1-KIT                  | Zestaw ekspandera dostępu na 1 przejście; metalowa obudowa ME-14; ekspander we/wy MCX402-BRD                                                    |  |  |
| MCX402-2-KIT                  | Zestaw ekspandera dostępu na 2 przejścia; metalowa obudowa ME-14; ekspander we/wy MCX402-BRD; moduł zasilania PS1A-LCK                          |  |  |
| RUD-1                         | Przenośny interfejs komunikacyjny USB-RS485 oraz programator urządzeń kontroli dostępu firmy ROGER                                              |  |  |

# 8. HISTORIA PRODUKTU

| Tabela 6. Historia produktu |         |                                     |
|-----------------------------|---------|-------------------------------------|
| Wersja                      | Data    | Opis                                |
| MCX402-BRD v1.0             | 10/2017 | Pierwsza komercyjna wersja produktu |

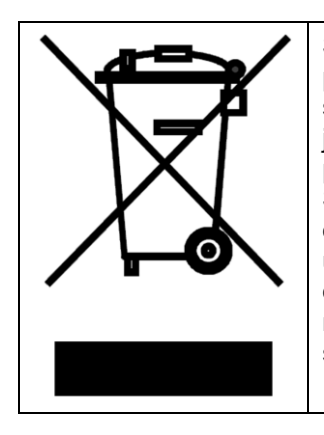

Symbol ten umieszczony na produkcie lub opakowaniu oznacza, że tego produktu nie należy wyrzucać razem z innymi odpadami gdyż może to spowodować negatywne skutki dla środowiska i zdrowia ludzi. Użytkownik jest odpowiedzialny za dostarczenie zużytego sprzętu do wyznaczonego punktu gromadzenia zużytych urządzeń elektrycznych i elektronicznych. Szczegółowe informacje na temat recyklingu można uzyskać u odpowiednich władz lokalnych, w przedsiębiorstwie zajmującym się usuwaniem odpadów lub w miejscu zakupu produktu. Gromadzenie osobno i recykling tego typu odpadów przyczynia się do ochrony zasobów naturalnych i jest bezpieczny dla zdrowia i środowiska naturalnego. Masa sprzętu podana jest w instrukcji obsługi produktu.

> Kontakt: Roger sp. z o.o. sp.k. 82-400 Sztum Gościszewo 59 Tel.: +48 55 272 0132 Faks: +48 55 272 0133 Pomoc tech.: +48 55 267 0126 Pomoc tech. (GSM): +48 664 294 087 E-mail: pomoc.techniczna@roger.pl Web: www.roger.pl

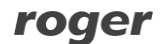